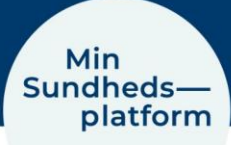

## Sådan finder du prøvesvar

|                                                                                                    |                                                                                                    |                                                                                                    | Distanti S                                                                                                  | ununcuspium                                                                                                    | 51111                                                                                                    |                                                |  |
|----------------------------------------------------------------------------------------------------|----------------------------------------------------------------------------------------------------|----------------------------------------------------------------------------------------------------|----------------------------------------------------------------------------------------------------|----------------------------------------------------------------------------------------------------|----------------------------------------------------------------------------------------------------|------------------------------------------------|--|
| Søg i menuen                                                                                                    |                                                                                                    | vælger du                                                                                                    | vælger du Menu > Prøvesvar                                                                                  |                                                                                                    |                                                                                                    |                                                |  |
| d behandling                                                                                                    |                                                                                                    |                                                                                                    | er på ger                                                                                                   | ivejen menu                                                                                                    | IDJælkell                                                                                                    |                                                |  |
| Book en aftale                                                                                                    |                                                                                                    |                                                                                                    |                                                                                                    |                                                                                                    |                                                                                                    |                                                |  |
| Vis sundhedsfagligt te                                                                                                    | am                                                                                                    |                                                                                                    |                                                                                                    |                                                                                                    |                                                                                                    |                                                |  |
| tifikation                                                                                                    |                                                                                                    |                                                                                                    |                                                                                                    |                                                                                                    |                                                                                                    |                                                |  |
| Meddelelser                                                                                                    |                                                                                                    |                                                                                                    |                                                                                                    |                                                                                                    |                                                                                                    |                                                |  |
| Skriv til os                                                                                                    |                                                                                                    |                                                                                                    |                                                                                                    |                                                                                                    |                                                                                                    |                                                |  |
| Digital post                                                                                                    |                                                                                                    |                                                                                                    |                                                                                                    |                                                                                                    |                                                                                                    |                                                |  |
| ndhedsdata                                                                                                    |                                                                                                    |                                                                                                    |                                                                                                    |                                                                                                    |                                                                                                    |                                                |  |
| Aftaler og notater                                                                                                    |                                                                                                    |                                                                                                    |                                                                                                    |                                                                                                    |                                                                                                    |                                                |  |
| Prøvesvar                                                                                                    |                                                                                                    |                                                                                                    |                                                                                                    |                                                                                                    |                                                                                                    |                                                |  |
| Aktuelle diagnoser og                                                                                                    | allergier                                                                                                    |                                                                                                    |                                                                                                    |                                                                                                    |                                                                                                    |                                                |  |
| Min<br>undheds—                                                                                                    |                                                                                                    |                                                                                                    |                                                                                                    |                                                                                                    |                                                                                                    |                                                |  |
| platform                                                                                                    |                                                                                                    |                                                                                                    | -                                                                                                    |                                                                                                    |                                                                                                    |                                                |  |
| 🕽 Menu 🗔 A                                                                                                    | Ataler og notater 🛛 🖸                                                                                                    | Meddeleiser 🛓 Provesvar                                                                                                    | Sporge                                                                                                    | eskemaer                                                                                                    |                                                                                                    |                                                |  |
| Inden du ser dine pre<br>automatisk til Min Su                                                                                                    | wesvar, bør du overveje<br>ndhedsplatform. Det be                                                                                                    | , at du kan få vist oplysninge<br>etyder, at du har adgang til p                                                                                                    | r, som kan gør<br>røvesvar, som                                                                             | dig bekymret, eller væ<br>din læge ikke har haft                                                                                                    | ere svære at tolke. Prøve<br>mulighed for at gennem                                                                                                    | svar sendes<br>gå eller                        |  |
| Inden du ser dine pre<br>automatisk til Min Su<br>kontakte dig om endi<br>Et nyt eller opdateret<br>en graf over eventuel<br>Er der prøver eller sva                                         | nvesvar, bor du overveje<br>ndhedsplatform. Det br<br>nu.<br>prøvesvar er markeret<br>t tidligere resultater. Kli<br>ar du mangler, fx svar pl                                                                                                    | , at du kan få vist oplysninge<br>etyder, at du har adgang til pr<br>med 'fed tekst'. Prøvesvarenr<br>k på en overskrift for at få de<br>å coronaprøver, kan du se der                                                                                                    | r, som kan gør<br>røvesvar, som<br>e er listet krone<br>taljer om prøv<br>m på <u>sundhed</u>               | dig bekymret, eller væ<br>din læge ikke har haft<br>ologisk efter dato for p<br>esvaret.<br>.dk-                                                                                                    | ere svære at tolke. Prøve<br>mulighed for at gennem<br>røvetagning. Klik på et r                                                                                                    | esvar sendes<br>igå eller<br>esultat for at se |  |
| Inden du ser dine pre<br>automatisk til Min Su<br>kontakte dig om end<br>Et nyt eller opdateret<br>en graf over eventuel<br>Er der prøver eller svo<br>Søg i denne liste                     | rvesvar, bor du overveje<br>ndhedsplatform. Det br<br>nu.<br>: prøvesvar er markeret<br>t tidligere resultater. Kli<br>ar du mangler, fx svar pl<br>Q                                                                                                    | , at du kan få vist oplysninge<br>etyder, at du har adgang til pr<br>med 'fed tekst'. Prøvesvarene<br>k på en overskrift for at få de<br>å coronaprøver, kan du se der<br>Ø Prøvesvar fra indlægge                                                                                                    | r, som kan gør<br>røvesvar, som<br>e er listet kronv<br>taljer om prøv<br>m på <u>sundhed</u><br>bse        | dig bekymret, eller væ<br>din læge ikke har haft<br>ologisk efter dato for p<br>esvaret.<br>.dk.                                                                                                    | ere svære at tolke. Prove<br>mulighed for at gennem<br>vrovetagning. Klik på et r                                                                                                   | isvar sendes<br>igå eller<br>esultat for at se |  |
| Inden du ser dine pro<br>automatisk til Min Su<br>kontakte dig om endi<br>Et nyt eller opdateret<br>en graf over eventuel<br>Er der prøver eller svi<br>Søg i denne liste<br>06. maj<br>2022 | nvesvar, bør du overveje<br>ndhedsplatform. Det br<br>nu.<br>prøvesvar er markeret<br>t tidligere resultater. Kli<br>ar du mangler, fx svar pl<br>Q<br>EGFR/1, 73M <sup>2</sup> (CKI                                                                                                    | <ul> <li>at du kan få vist oplysninge<br/>etyder, at du har adgang til pr<br/>med 'fed tekst'. Prøvesvarene<br/>k på en overskrift for at få de<br/>å coronaprøver, kan du se der<br/>er Prøvesvar fra indlægge<br/>D-EPI);NYRE</li> </ul>                                                                                                    | r, som kan gør<br>røvesvar, som<br>e er listet krons<br>taljer om prøv<br>m på <u>sundhed</u><br>låse       | dig bekymret, eller væ<br>din læge ikke har haft<br>ologisk efter dato for p<br>esvaret.<br>.dk.<br>FOLAT;P                                                                                                    | ere svære at tolke. Prove<br>mulighed for at gennem<br>røvetagning. Klik på et r                                                                                                    | esvar sendes<br>igå eller<br>esultat for at se |  |
| Inden du ser dine pro<br>automatisk til Min Su<br>kontakte dig om endi<br>Et nyt eller opdateret<br>en graf over eventuel<br>Er der prøver eller sva<br>Søg i denne liste<br>06. maj<br>2022 | nvesvar, bor du overveje<br>ndhedsplatform. Det br<br>nu.<br>: prøvesvar er markeret<br>t tidligere resultater. Kli<br>ar du mangler, fx svar pl<br>Q<br>EGFR/1,73M <sup>2</sup> (CKI<br>eGFR/1,73M <sup>2</sup> (CKI<br>EPI)<br>mL/min                                                                                                  | , at du kan få vist oplysninge<br>etyder, at du har adgang til p<br>med 'fed tekst'. Provesvarene<br>k på en overskrift for at få de<br>å coronaprøver, kan du se den<br>② Prøvesvar fra indlægge<br>D-EPI);NYRE<br>0-<br>Værdi > <b>90</b><br>Normalområde >60                                                                                                    | r, som kan gør<br>røvesvar, som<br>e er listet kroni<br>taljer om prøv<br>m på <u>sundhed</u><br>be<br>else | dig bekymret, eller va<br>din læge ikke har haft i<br>ologisk efter dato for p<br>esvaret.<br>.dk.<br>FOLAT;P<br>Folat;P<br>nmol/L                                                                                        | ere svære at tolke. Prove<br>mulighed for at gennem<br>røvetagning. Klik på et r<br>Værdi <b>13,8</b><br>Normalområde >5,6                                                          | esvar sendes<br>igå eller<br>esultat for at se |  |
| Inden du ser dine pro<br>automatisk til Min Su<br>kontakte dig om endi<br>Et nyt eller opdateret<br>en graf over eventuel<br>Er der prøver eller sva<br>Søg i denne liste<br>06. maj<br>2022 | nvesvar, bør du overveje<br>ndhedsplatform. Det br<br>nu.<br>prøvesvar er markeret<br>t tidligere resultater. Kli<br>ar du mangler, fx svar pl<br>GEGFR/1,73M <sup>2</sup> (CKI<br>eGFR/1,73M <sup>2</sup> (CKI<br>EPI)<br>mL/min<br>GLUKOSE, MIDDE                                                                                      | at du kan få vist oplysninge<br>etyder, at du har adgang til pr<br>med 'fed tekst'. Prøvesvarene<br>k på en overskrift for at få de<br>å coronaprøver, kan du se der<br>verskrift for at få de<br>å coronaprøver, kan du se der<br>verskrift for at få de<br>verskrift for at få de<br>verskrift for at få de<br>verskrift for at få de<br>verskrift for at få de<br>verskrift for at få de<br>verskrift for at få de<br>verskrift for at få de<br>verskrift for at få de<br>verskrift for at få de<br>verskrift for at få de<br>verskrift for at få de<br>verskrift for at fa de<br>verskrift for at fa de<br>verskrift f | r, som kan gar<br>røvesvar, som<br>e er listet kroni<br>taljer om prøv<br>m på <u>sundhed</u><br>kse        | dig bekymret, eller væ<br>din læge ikke har haft i<br>ologisk efter dato for p<br>esvaret.<br>.dk.<br>FOLAT;P<br>Folat;P<br>nmol/L<br>HÆMOGLOBIN A1                                                                       | ere svære at tolke. Prove<br>mulighed for at gennem<br>røvetagning. Klik på et r<br>Værdi <b>13,8</b><br>Normalområde >5,6<br>C (IFCC);HB(B)                                        | esvar sendes<br>igå eller<br>esultat for at se |  |
| Inden du ser dine pro<br>automatisk til Min Su<br>kontakte dig om endi<br>Et nyt eller opdateret<br>en graf over eventuel<br>Er der prøver eller svo<br>Søg i denne liste<br>06. maj<br>2022 | nvesvar, bor du overveje<br>ndhedsplatform. Det br<br>nu.<br>: provesvar er markeret i<br>t tidligere resultater. Kli<br>ar du mangler, fx svar pl<br>Q<br>EGFR/1,73M <sup>2</sup> (CKI<br>EGFR/1,73M <sup>2</sup> (CKI<br>EGFR/1,73M <sup>2</sup> (CKI<br>EDFI)<br>mL/min<br>GLUKOSE, MIDDE<br>Glukose, middel (†<br>HbA1c);P<br>mmol/L | at du kan få vist oplysninge<br>etyder, at du har adgang til pr<br>med 'fed tekst'. Prøvesvarenr<br>k på en overskrift for at få de<br>coronaprøver, kan du se der<br>Prøvesvar fra indlægge<br>D-EPI);NYRE<br>D-EPI);NYRE<br>(D-<br>Værdi >90<br>Normalområde >60<br>EL (FRA HBA1C);P<br>Fra<br>Værdi 6,5<br>Normalområde <7,7                                                                                                    | r, som kan gør<br>røvesvar, som<br>e er listet kronv<br>taljer om prøv<br>m på <u>sundhed</u><br>åse        | dig bekymret, eller væ<br>din læge ikke har haft i<br>ologisk efter dato for p<br>esvaret.<br>.dk.<br>FOLAT;P<br>Folat;P<br>nmol/L<br>HÆMOGLOBIN A1<br>Hæmoglobin A1c<br>(IFCC);Hb(B)<br>mmol/mol                         | ere svære at tolke. Prove<br>mulighed for at gennem<br>røvetagning. Klik på et r<br>Værdi <b>13,8</b><br>Normalområde >5,6<br>C (IFCC);HB(B)<br>Værdi <b>38</b><br>Normalområde <48 | esultat for at se                              |  |
| Inden du ser dine pro<br>automatisk til Min Su<br>kontakte dig om endi<br>Et nyt eller opdateret<br>en graf over eventuel<br>Er der prøver eller sva<br>Søg i denne liste<br>06. maj<br>2022 | nvesvar, bor du overveje<br>ndhedsplatform. Det br<br>nu.<br>: pravesvar er markeret<br>t tidligere resultater. Kli<br>ar du mangler, fx svar pl<br>Q<br>EGFR/1,73M <sup>2</sup> (CKI<br>eGFR/1,73M <sup>2</sup> (CKI<br>EPI)<br>mL/min<br>GLUKOSE, MIDDE<br>Glukose, middel (<br>HbA1c);P<br>mmol/L<br>HÆMOGLOBIN;B                     | at du kan få vist oplysninger<br>etyder, at du har adgang til pr<br>med 'fed tekst'. Provesvarener<br>k på en overskrift for at få de<br>coronaprøver, kan du se der<br>Prøvesvar fra indlægge<br>D-EPI);NYRE<br>D-EPI);NYRE<br>(D-<br>Værdi >90<br>Normalområde >60<br>EL (FRA HBA1C);P<br>fra<br>Værdi 6,5<br>Normalområde <7,7                                                                                                    | r, som kan gør<br>røvesvar, som<br>e er listet krons<br>m på <u>sundhed</u><br>be<br>tise                   | dig bekymret, eller va<br>din læge ikke har haft i<br>ologisk efter dato for p<br>esvaret.<br>.dk.<br>FOLAT;P<br>Folat;P<br>nmol/L<br>HÆMOGLOBIN A1<br>Hæmoglobin A1c<br>(IFCC);Hb(8)<br>mmol/mol<br>KALIUM;P             | ere svære at tolke. Prove<br>mulighed for at gennem<br>røvetagning. Klik på et r<br>Værdi <b>13,8</b><br>Normalområde >5,6<br>C (IFCC);HB(B)<br>Værdi <b>38</b><br>Normalområde <48 | esultat for at se                              |  |
| Inden du ser dine pro<br>automatisk til Min Su<br>kontakte dig om endi<br>Et nyt eller opdateret<br>en graf over eventuel<br>Er der prøver eller sva<br>Søg i denne liste<br>06. maj<br>2022 | nvesvar, bar du overveje<br>ndhedsplatform. Det br<br>nu.<br>: pravesvar er markeret<br>t tidligere resultater. Kli<br>ar du mangler, fx svar pl<br>Q<br>EGFR/1,73M <sup>2</sup> (CKI<br>eGFR/1,73M <sup>2</sup> (CKI<br>EPI)<br>mL/min<br>GLUKOSE, MIDDE<br>Glukose, middel (<br>HbA1c);P<br>mmol/L<br>HÆMOGLOBIN;B<br>Hæmoglobin;B     | at du kan få vist oplysninger<br>etyder, at du har adgang til pr<br>med 'fed tekst'. Provesvarener<br>k på en overskrift for at få de<br>coronaprøver, kan du se der<br>Prøvesvar fra indlægge<br>D-EPI);NYRE<br>D-EPI);NYRE<br>(D-<br>Værdi >90<br>Normalområde >60<br>EL (FRA HBA1C);P<br>fra<br>Værdi 6,5<br>Normalområde <7,7<br>9,8                                                                                                    | r, som kan gør<br>røvesvar, som<br>e er listet krons<br>m på <u>sundhed</u><br>b<br>tse                     | dig bekymret, eller va<br>din læge ikke har haft i<br>ologisk efter dato for p<br>esvaret.<br>.dk.<br>FOLAT;P<br>Folat;P<br>nmol/L<br>HÆMOGLOBIN A1<br>Hæmoglobin A1c<br>(IFCC);Hb(8)<br>mmol/mol<br>KALIUM;P<br>Kalium;P | ere svære at tolke. Prove<br>mulighed for at gennem<br>røvetagning. Klik på et r<br>Værdi <b>13,8</b><br>Normalområde >5,6<br>C (IFCC);HB(B)<br>Værdi <b>38</b><br>Normalområde <48 | esultat for at se                              |  |

I det nye vindue kan du se alle dine prøvesvar i kronologisk orden.

Umiddelbart kan du i boksen for det enkelte prøvesvar se om resultatet ligger inden for eller uden for normalområde på den gule og grønne bjælke eller ved større/ mindre end tegn og så normalværdien.

Klikker du på den øverste boks for det enkelte prøvesvar kan du se flere generelle oplysninger.

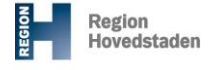

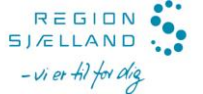

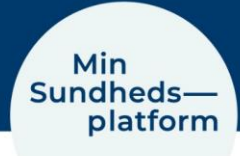

## Se detaljer, tidligere resultater og graf over tidligere resultater

Klikker du på den nederste boks, kan du se flere detaljer, bl.a. en graf over resultater fra samme type prøve over tid og selve tallene fra prøverne i forhold til normalområdet. Endelig kan du klikke på flere detaljer, som åbner et nyt vindue. Her kan du skifte mellem fanebladene, hvor du igen kan se: Detaljer, Tidligere resultater og en Graf for tidligere resultater for samme type prøve.

| ÆMOGLOBIN:B - deta                              | ljer                              |                                                     | a                                             |                  |
|-------------------------------------------------|-----------------------------------|-----------------------------------------------------|-----------------------------------------------|------------------|
|                                                 |                                   |                                                     |                                               |                  |
| Detaljer Tidligere resultates                   | Graf over tidligere resultater    |                                                     |                                               |                  |
| røvetype                                        |                                   |                                                     |                                               |                  |
| Komponent                                       | Din værdi                         | Standardinterval                                    | Flag                                          |                  |
| Hæmoglobin;B                                    | 9,8 mmol/L                        | 8,3 - 10,5 mmol/L                                   |                                               |                  |
| ienerelle oplysni                               | lin<br>dheds—                     |                                                     |                                               |                  |
| estilt af Læge I Interfi<br>ndsamlet 06-05-2022 | platform                          |                                                     |                                               |                  |
| esultat indtastet 06-4                          | Menu Ataler og notater            | Meddelelser 🍐 Provesvar 🕑 Spo                       | ngeskemaer                                    |                  |
| ette testresultat er bi                         | EMOGLOBIN;B - tidlige             | re resultater                                       |                                               | ¢                |
|                                                 |                                   |                                                     |                                               |                  |
| De                                              | taljer Tidligere resultater       | Graf over tidligere resultater                      |                                               |                  |
| Fri                                             | r: Til:<br>4-05-20                | Seneste værdier:                                    | Vis d                                         | atoer som rækker |
|                                                 |                                   |                                                     | -                                             |                  |
| S                                               | avn<br>tandardinterval            | 14-05-20 06-05-22                                   |                                               |                  |
|                                                 | Hæmoglobin;B<br>8,3 - 10,5 mmol/L | 9,6 9,8                                             |                                               |                  |
|                                                 | Min<br>Sundhe                     | ds—                                                 |                                               |                  |
|                                                 | Pla                               | form                                                | anna R farmfanar                              |                  |
|                                                 |                                   |                                                     | ananan 🕤 shadkayaman                          |                  |
|                                                 | HÆM                               | OGLOBIN;B - tidligere resultater                    |                                               | 6                |
|                                                 | Detalje                           | Tidligere resultater Graf over tidligere resultater |                                               |                  |
|                                                 | Fra:                              | 78: Serest                                          | wierdier:                                     | Flere mulighede  |
|                                                 | 1110                              |                                                     |                                               | -                |
|                                                 |                                   | 11                                                  |                                               |                  |
|                                                 |                                   | 10.6<br>10.4                                        |                                               |                  |
|                                                 |                                   | 10 9.8                                              |                                               |                  |
|                                                 |                                   | 10 9.6<br>9.4                                       | 0                                             |                  |
|                                                 |                                   | 9 8.8                                               |                                               |                  |
|                                                 |                                   | 8.6<br>8.4                                          |                                               |                  |
|                                                 |                                   | 8.2<br>8                                            | 0 01-01-2021 01-01-2022 01-01-2023 01-01-2024 |                  |
|                                                 |                                   |                                                     |                                               |                  |